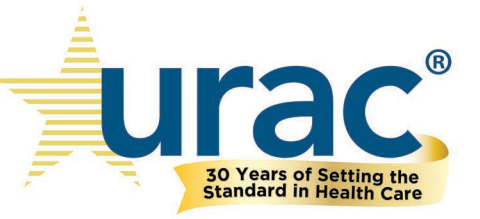

AccreditNet 3.0 URAC Client User Guide Updated: April 2024

# Contents

| Support                                                                                     | 4  |
|---------------------------------------------------------------------------------------------|----|
| AccreditNet Helpdesk                                                                        | 4  |
| Client Services Inquiries                                                                   | 4  |
| Accreditation Seal Use Approval, Press Release Approval and All Marketing-Related Inquiries | 4  |
| Supported Browsers and Platforms                                                            | 5  |
| Login                                                                                       | 6  |
| Logging Out                                                                                 | 8  |
| Multi-Factor Authentication                                                                 | 9  |
| Authenticator (Recommended)                                                                 | 11 |
| SMS                                                                                         | 12 |
| Email                                                                                       | 13 |
| Dashboard                                                                                   | 15 |
| Notifications                                                                               | 20 |
| Documents                                                                                   | 22 |
| Resource Documents                                                                          | 22 |
| Contacts                                                                                    | 23 |
| Application                                                                                 | 24 |
| Processes                                                                                   | 27 |
| Accreditation Milestones                                                                    | 29 |
| Instruments                                                                                 |    |
| Instrument Overview Page                                                                    |    |
| Instrument Question Types                                                                   |    |
| Instrument Navigation                                                                       | 35 |
| Request for Information (RFI)                                                               |    |
| Export                                                                                      |    |
| Issuer information                                                                          |    |
| Accreditation/Certification                                                                 | 41 |
| Seals                                                                                       | 42 |
|                                                                                             |    |

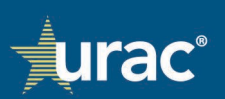

| Notice of Change (NOC)                                                                      | 43 |
|---------------------------------------------------------------------------------------------|----|
| Important Contact Information                                                               | 46 |
| Support                                                                                     | 46 |
| AccreditNet Helpdesk                                                                        | 46 |
| Client Services Inquiries                                                                   | 46 |
| Accreditation Seal Use Approval, Press Release Approval and All Marketing-Related Inquiries | 46 |

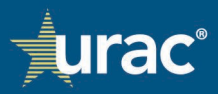

### Support

https://www.urac.org/contact/

AccreditNet Helpdesk

The helpdesk is available Monday through Friday from 8 a.m. to 5 p.m. Eastern Time. To request assistance:

Phone: (202) 216-9010 (option 6)

Email: <u>accreditnet@urac.org</u>

Client Services Inquiries Phone: (202) 326-3942

Email: <u>clientrelations@urac.org</u>

Accreditation Seal Use Approval, Press Release Approval and All Marketing-Related Inquiries Phone: (202) 326-3968

Email: <u>marketing@urac.org</u>

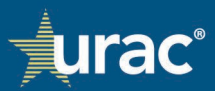

# Supported Browsers and Platforms

- Chrome
- Edge
- Safari

For best user experience we recommend using **Chrome**.

Other Browser Requirements:

- JavaScript must be enabled on your web browser
- Cookies must be enabled on your web browser

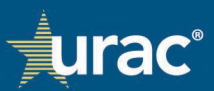

## Login

Launch AccreditNet® 3.0 using this URL from your browser: https://accreditnet.urac.org/#/auth/login

If this is your first time accessing AccreditNet® 3.0, you will need to use the "**Can't Login or forgot your password**" link. This will allow for the system to send a reset password email to your user account.

**Important!** If you enter your email address incorrectly or enter a non-existing email, the reset password email will not be sent.

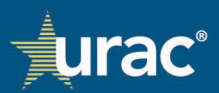

Enter your email address on the "Having trouble logging in?" screen.

| Having trouble logging in?<br>Enter your email address and you will receive instructions to log into<br>your account.<br>Email Address<br>Submit Return to the login screen. | <b>jurac</b> °                                                                                                    |  |
|----------------------------------------------------------------------------------------------------|----------------------------------------------------------------------------------------------------|--|
| Email Address Submit Return to the login screen.                                                                                                    | Having trouble logging in?<br>Enter your email address and you will receive instructions to log into<br>your account. |  |
|                                                                                                    | Email Address Submit Return to the login screen.                                                                      |  |

The Password Reset Confirmation email will be sent from "no-reply@urac.org".

| Password Reset Confirmation                                                                                                    |
|----------------------------------------------------------------------------------------------------|
| n <b>o-reply@urac.org</b> <no-reply@urac.org><br/>To: clientemail@clientorg.com</no-reply@urac.org>                                         |
| URAC - Password Reset Requested                                                                                                    |
| Hello-                                                                                                    |
| A password reset request was made for your account. If you did not make this request, please contact your system administrator immediately. |
| Click this link to reset the password for clientemail@clientorg.com                                                                         |
| Reset Password                                                                                                    |
|                                                                                                    |

**Important!** You should request the "no-reply@urac.org email address to be white-listed in your organization's email system.

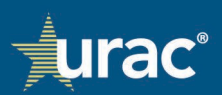

# Logging Out

The "**Me**" icon located in the blue banner, in the top right of your Home Screen/Dashboard provides access to log out of the system.

| Jura | aC°     |          |           |              |                |           |             |           |                    | Q 13<br>Notification | MW<br>Me~ |
|------|---------|----------|-----------|--------------|----------------|-----------|-------------|-----------|--------------------|----------------------|-----------|
| Home | Profile | Contacts | Structure | Applications | Certifications | Processes | Instruments | Documents | Issuer Information | /                    |           |

Select the "**Me**" icon, the "**Logout**" selection is listed:

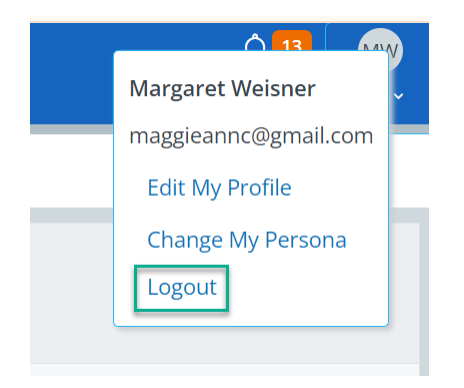

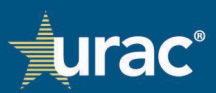

## Multi-Factor Authentication

The "Me" icon, located in the blue banner, top right corner of your screen provides access to configure multi-factor authentication. After selecting the "Me" icon, select "Edit My Profile".

| Jura      | AC°         |          |           |              |                |           |             |                   |                                                    |      | Margaret Weisner                        |
|-----------|-------------|----------|-----------|--------------|----------------|-----------|-------------|-------------------|----------------------------------------------------|------|-----------------------------------------|
| Home      | Profile     | Contacts | Structure | Applications | Certifications | Processes | Instruments | Documents         | Issuer Information                                 |      | maggieannc@gmail.com<br>Edit My Profile |
| Organizat | ion Profile |          |           |              |                |           |             | Active Applicatio | ns                                                 |      | Change My Persona                       |
|           |             |          |           |              |                |           |             | Dava Disease Dha  | many Canton of Fucaliance Cartification 10/11/2022 | Cuba | mittad                                  |

Select the "Security" tab, then "Configure authentication (MFA)":

| Home                    | e Profile      | Contact        | s Structure           | Applications       | Certifications  | Processes        | Instruments        | Documents     | Issuer Information |
|-------------------------|----------------|----------------|-----------------------|--------------------|-----------------|------------------|--------------------|---------------|--------------------|
| My Ac                   | count          |                |                       |                    |                 |                  |                    |               |                    |
| Marga                   | et Weisner     | (Change)       |                       |                    |                 |                  |                    |               |                    |
| Conta                   | ct Info        | curity A       | dditional Data        | Summary            | Work History Ec | lucation History | Conflicts of Inter | rest Training |                    |
|                         | Change user    | name           |                       |                    |                 |                  |                    |               |                    |
|                         | Change the em  | ail/username   | you use to login to t | the system         |                 |                  |                    |               |                    |
|                         | Reset Passwo   | ord            |                       |                    |                 |                  |                    |               |                    |
|                         | Reset/Update   | he password:   | you use to access th  | ie system          |                 |                  |                    |               |                    |
| $\overline{\heartsuit}$ | Configure Au   | thentication   | (MFA)                 |                    |                 |                  |                    |               |                    |
|                         | Configure Mult | i-factor Authe | entication (MFA) usin | g Authenticator,En | nail, or SMS    |                  |                    |               |                    |

You will be prompted to re-enter your system password:

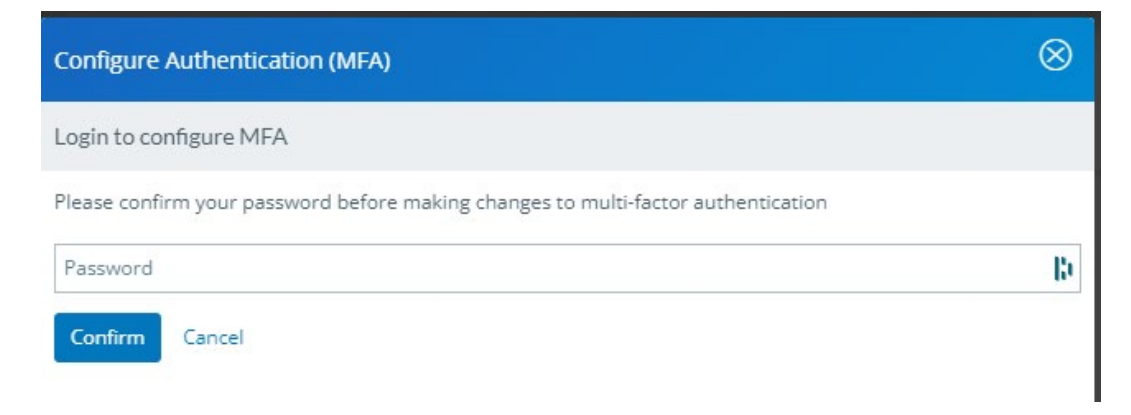

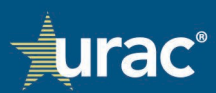

### Three authentication methods are available, Authenticator, SMS and/or Email.

| Configure Authentication (MFA)                                                                                                    |    | $\otimes$ |
|----------------------------------------------------------------------------------------------------|----|-----------|
| Authentication Method                                                                                                    | On | Off       |
| Authenticator (Recommended)<br>Use a smart phone authenticator application to generate a one time password<br>Requires smart phone (iOS, Android, Windows 10 Mobile)<br>Requires authenticator application Show Apps | ٩  | ٥         |
| SMS<br>Provide a phone number to receive a one time password via SMS<br>Requires phone<br>Requires SMS                                                                                                    | ٢  | ٢         |
| Email<br>Provide an email address to receive a one time password via email<br>Requires email address                                                                                                    | ٢  | ٥         |
|                                                                                                    |    |           |
|                                                                                                    |    | Cancel    |

**Important!** While Authenticator is the recommended method, please configure an additional method as well. This will ensure that the loss of the Authenticator application does not result in an inability to access the system.

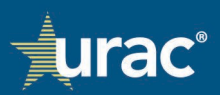

#### Authenticator (Recommended)

You have the choice of 3 authenticator applications: Google, LastPass and/or Microsoft. Using your cell phone authenticator application, add an account and scan the code that displays on the AccreditNet 3.0 screen. Then enter the Authentication code provided.

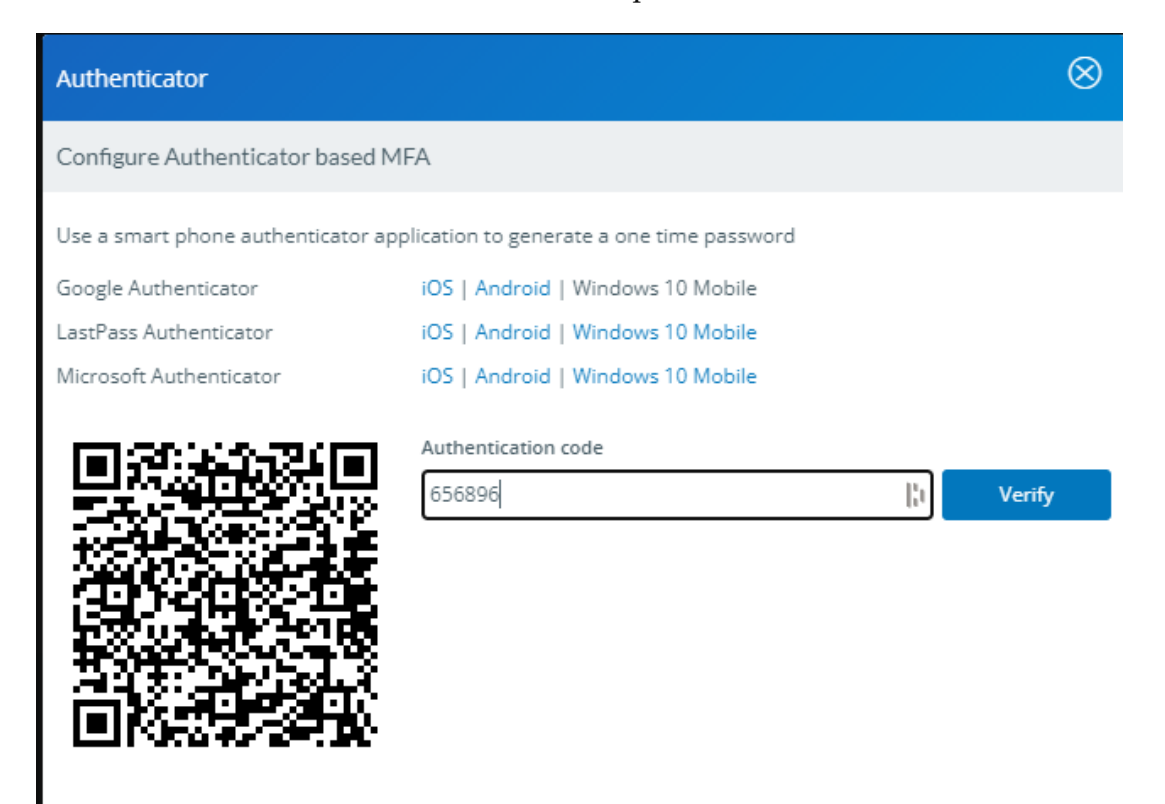

You will be prompted to add an Authentication code from your Authenticator each time when logging into AccreditNet 3.0.

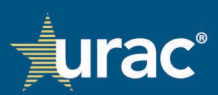

#### SMS

Enter a phone number that accepts SMS messages.

| Text/SMS                                                                                      | $\otimes$ |
|-----------------------------------------------------------------------------------------------|-----------|
| Configure SMS based MFA                                                                       |           |
| Provide a phone number to receive a one time password via SMS<br>Requires phone, Requires SMS |           |
| Phone Number                                                                                  |           |
| 202-555-1212                                                                                  | Send Code |

A SMS text will be sent to your phone containing a Verification Code to be entered.

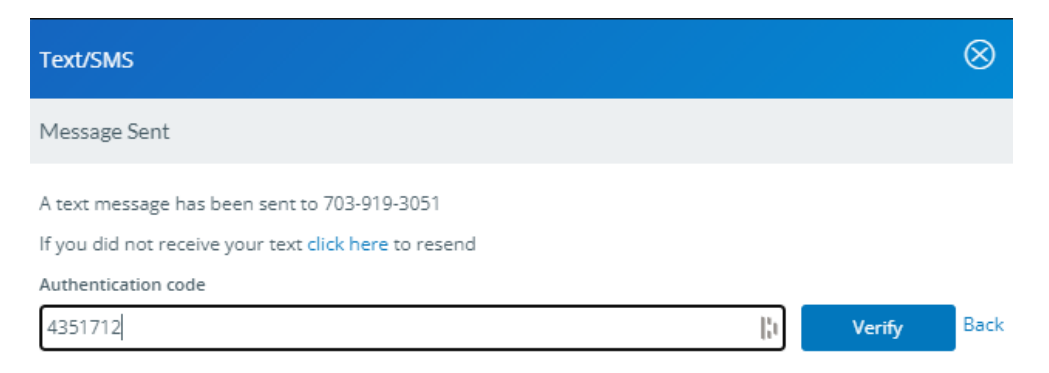

You will be prompted to add an authentication code received via SMS text each time when logging into AccreditNet 3.0.

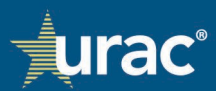

#### Email

Provide an email address to receive a one-time password via email.

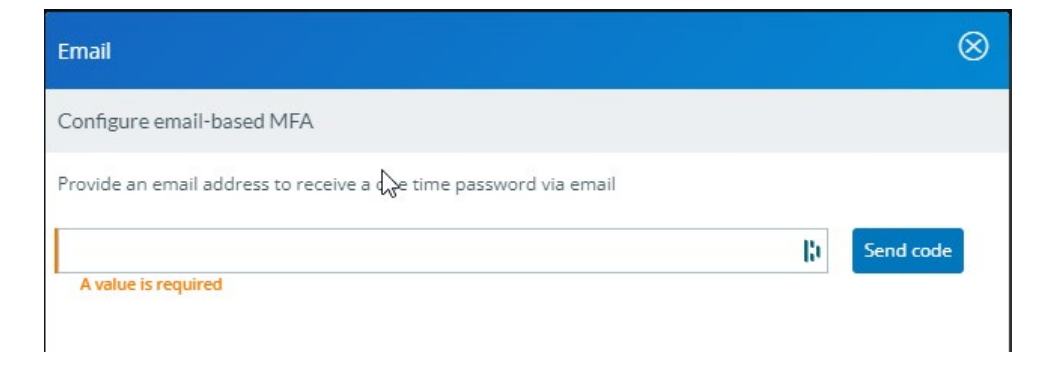

Once an email address is provided, you will receive an email containing a verification code to be used to enter your account.

| Your one-time ARMATURE Fabric for URAC verification code                                                                                                    |  |  |  |  |  |  |  |
|----------------------------------------------------------------------------------------------------|--|--|--|--|--|--|--|
| Noreply@armaturecorp.com                                                                                                    |  |  |  |  |  |  |  |
| <ol> <li>This sender noreply@armaturecorp.com is from outside your organization.</li> </ol>                                                                                                    |  |  |  |  |  |  |  |
| () Click here to download pictures. To help protect your privacy, Outlook prevented automatic download of some pictures in this message.                                                                                                    |  |  |  |  |  |  |  |
| This email originated from outside of the organization. Do not respond or open attachments unless you recognize the sender and know the content is safe.<br>Dear Margaret,                                                                                                    |  |  |  |  |  |  |  |
| Below is your one-time verification code for your ARMATURE Fabric for URAC account.                                                                                                    |  |  |  |  |  |  |  |
| Please note that this code will be valid for 15 minutes. After this time you will need to request a new code.                                                                                                    |  |  |  |  |  |  |  |
| If you did not request a verification code, please contact your system administrator immediately.                                                                                                    |  |  |  |  |  |  |  |
| Below is your one-time verification code for your ARMATURE Fabric for URAC account.<br>1035100<br>Please note that this code will be valid for 15 minutes. After this time you will need to request a new code.<br>If you did not request a verification code, please contact your system administrator immediately. |  |  |  |  |  |  |  |

| Email                     | $\otimes$ |
|---------------------------|-----------|
| Email sent                |           |
| An email has been sent to |           |
| Authentication code       |           |
| 1035100 Verify            | Back      |

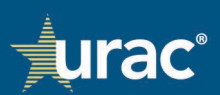

You will be prompted to add an authentication code received via the provided email address each time when logging into AccreditNet 3.0.

**Important!!** Once configured you will be prompted to use authentication every time that you log into the system. Always configure at least 2 methods of authentication so that you have a back up method to access the system. The URAC Service Desk can assist you in this installation.

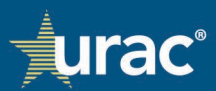

# Dashboard

When you log into AccreditNet 3.0 you will be presented with your Organization's Home Screen or Dashboard.

| Home Profile Contacts Structure Applications Certifications Processes Instruments Docur | ments Issi | ier Information                                        |           |                         |
|-----------------------------------------------------------------------------------------|------------|--------------------------------------------------------|-----------|-------------------------|
| Organization Profile                                                                    |            | Active Applications                                    |           |                         |
| URAC Training Org (2021-ORG-00755) Edit<br>Washington, DC                               |            | Health Content Provider - 08/09/2023<br>App # APP-1121 | Open      | 1                       |
| www.uractrainingorg.org<br>Primary Contact                                              |            | Health Web Site - 03/14/2024<br>App # APP-1207         | Submitted | 0                       |
| Margaret Weisner<br>maggieannc@gmail.com<br>2023263962                                  |            | Health Plan - 11/09/2022<br>App # APP-925              | Open      | 1                       |
|                                                                                         |            | Certifications                                         |           | Show Active Only        |
| Notice of Change                                                                        |            | No Active Certifications                               |           |                         |
| Please select the notice of change you would like to submit                             | Submit     | No certifications listed for this organization         |           |                         |
| NOC: Change in "Doing Business As" or Trade Name<br>Created 02/14/2024                  | Processing | Scheduled Items                                        |           |                         |
| NOC: Change in Corporate Status                                                         | Processing | Item                                                   | Begin     | End                     |
| Created 10/18/2023                                                                      |            | APP: Health Content Provider Certification v4.1        | Feb 1st   | May 1st                 |
| NOC: Change in Corporate Name                                                           | Processing |                                                        |           | in a month              |
| Created 04/12/2023                                                                      |            | APP HP: Health Plan Accreditation v8.1                 | Feb 1st   | May 1st                 |
|                                                                                         |            | APP: Health Web Site Accreditation v4.1                | Apr 6th   | Jun 30th<br>in 3 months |

Note: If you have access to multiple organizations, AccreditNet® 3.0 will list the organizations for access selection.

| Your Organizations<br>Please select an organization from the list below. |                |              |                                     |
|--------------------------------------------------------------------------|----------------|--------------|-------------------------------------|
| Name                                                                     | Id             | Туре         | Location                            |
| ABC Company                                                              | 2017-ORG-00012 | Organization | Washington, District of Columbia    |
| URAC Training Org                                                        | 2021-ORG-00755 | Organization | Washington, District of Columbia    |
| URAC's Prod Test Org                                                     | 2022-ORG-00161 | Organization | Washington DC, District of Columbia |

Select the organization you wish to view to be taken to that organization's Dashboard/Home Screen.

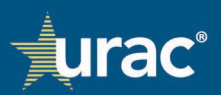

Your Dashboard/Home Screen provides a summary view, which is your ability to see what's in progress at a glance with your application. In addition, navigation tabs located across the top of the screen provide more in-depth information. Each section of the Dashboard/Home Screen in the screenshot below is identified by a letter. You'll find more information about each of these sections in the screenshots that follow.

| ∲urac*                                                                                                |                                                                                                    |                                                                                         |         |                        | Q 13 ₩₩<br>Notifications Me* |
|----------------------------------------------------------------------------------------------------|----------------------------------------------------------------------------------------------------|-----------------------------------------------------------------------------------------|---------|------------------------|------------------------------|
| Home Profile Contacts Structure Applications Certifications Processes Instruments Documents           | Issuer Informat                                                                                                    | lon                                                                                     |         |                        |                              |
| Organization Profile                                                                                  |                                                                                                    | Active Applications                                                                     |         |                        |                              |
| You are assigned to more than 1 organization.           Click here to select a different organization |                                                                                                    | Rare Disease Pharmacy Center of Excellence Certification - 10/11/2023<br>App # APP-1286 |         | Submitted              | 0                            |
| URAC Training Org (2021-ORG-00755) Edit                                                               |                                                                                                    | Health Equity - 10/11/2023                                                              |         | Open                   | 1                            |
| Primary Contact Margaret Weiner                                                                       |                                                                                                    | Health Plan - 11/09/2022<br>App # APP-925                                               |         | Open                   | 1                            |
| maggannc@gmail.com<br>2023263962                                                                      |                                                                                                    | Certifications                                                                          |         |                        | Show Active Only             |
| Notice of Change                                                                                      |                                                                                                    | THH-19 expires 07/12/2026<br>Telehealth v3.0: Consumer-to-Provider                      | )       |                        | Active                       |
| Please select the notice of change you would like to submit                                           | Submit                                                                                                    | In-Progress Reviews                                                                     |         |                        |                              |
| NOC: Change in "Doing Business As" or Trade Name<br>Created 03/13/2024                                | Processing                                                                                                    | APP: Rare Disease Pharmacy Center of Excellence Certification v3.0                      |         | Red<br>3 item          | uires Feedback               |
| NOC: Change in Corporate Name<br>Created 04/12/2023                                                   | Processing                                                                                                    | Scheduled Items                                                                         |         |                        |                              |
|                                                                                                    |                                                                                                    | Item                                                                                    |         | Begin                  | End                          |
|                                                                                                    |                                                                                                    | APP: Rare Disease Pharmacy Center of Excellence Certification v3.0                      |         | Sep 15th               | Jan 2nd<br>3 months ago      |
|                                                                                                    | Active Applications       Rare Disease Pharmacy Center of Excellence Certification - 10/11/2023       App # APP-1286       Health Equity - 10/11/2023       App # APP-1285       Health Pian - 11/09/2022       App # APP-925       Certifications       THH-19 expires 07/12/2026       THH-19 expires 07/12/2026       Processing       Processing       Scheduled       Im-Progress Reviews       ApP: Rare Disease Pharmacy Center of Excellence Certification v3.0       E       ApP. Rare Disease Pharmacy Center of Excellence Certification v3.0       E       ApP HE: Health Equity Accreditation v1.0 |                                                                                         | Feb 1st | Jun 1st<br>in 2 months |                              |
|                                                                                                    |                                                                                                    | 🖻 - ADD UD, Uasith Das Accorditation v9.1                                               |         | Eals 1er               | lus fee                      |

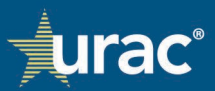

A. The top-left screen shows general organization information. Additional detailed information can be found by navigating to the "**Profile**" tab.

| Home Profile                                                                                     | Contacts                            | Structure                           | Applications | Certifications | Processes | Instruments |
|--------------------------------------------------------------------------------------------------|-------------------------------------|-------------------------------------|--------------|----------------|-----------|-------------|
| Organization Profile                                                                             | e A                                 |                                     |              |                |           |             |
| (i) You are assign Click here to                                                                 | ned to more tha<br>select a differe | n 1 organization<br>nt organization | n.           |                |           |             |
| URAC Training C<br>Washington, DC<br>Primary Contact<br>Margaret Weisner<br>maggieannc@gmail.com | Org (2021-0                         | ORG-00755                           | 5) Edit      |                |           |             |
| 2023263962                                                                                       |                                     |                                     |              |                |           |             |

B. **"Notice of Change (NOC)**" – gives you the ability to add new NOC by selecting from the dropdown menu or navigate to an existing NOC.

| Notice of Change B                                                     |            |
|------------------------------------------------------------------------|------------|
| Please select the notice of change you would like to submit            | Submit     |
| NOC: Change in "Doing Business As" or Trade Name<br>Created 03/13/2024 | Processing |
| NOC: Change in Corporate Name<br>Created 04/12/2023                    | Processing |

C. "Active Applications" – shows the list of incomplete application(s) with indicator on whether there are activities waiting for you on the application. You can also navigate to the "Applications" tab to view all applications (present and past).

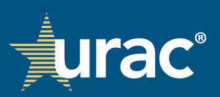

| Active Applications C                                                                   |           |          |
|-----------------------------------------------------------------------------------------|-----------|----------|
| Rare Disease Pharmacy Center of Excellence Certification - 10/11/2023<br>App # APP-1286 | Submitted | 0        |
| Health Equity - 10/11/2023<br>App # APP-1285                                            | Open      | <b>1</b> |
| Health Plan - 11/09/2022<br>App # APP-925                                               | Open      | 1        |

D. Active accreditations and/or certifications are displayed on the right side of the screen in the "**Certifications**" area. Clicking on the "**Certification Type**" or navigating to the "**Certifications**" tab provides detail of the accreditation/certification.

| Certifications D                                                         | Show Active Only |
|--------------------------------------------------------------------------|------------------|
| XXX010001 expires 09/01/2026<br>Case Management Accreditation 7.0        | Active           |
| MHW010002 expires 09/03/2024<br>Mental Health at Work Accreditation v1.0 | Active           |

**Important!** The Certification section displays active accreditations and/or certifications by default. If you wish to view prior, now expired accreditations and/or certifications, unselect the "Show Active Only" checkbox.

| Certifications D                                                  | Show Active Only |
|-------------------------------------------------------------------|------------------|
| ACA-1 expires 05/01/2022<br>Accountable Care 1.0                  | Expired          |
| XXX010001 expires 09/01/2026<br>Case Management Accreditation 7.0 | Active           |

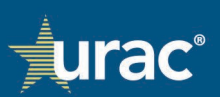

E. "In-Progress Reviews" - displays the Application Instruments that are in the Review process, <u>specifically</u> those that have been returned, Requesting Further Information (RFI). Selecting the Application name link will take you directly into the Instrument itself, while the orange "Requires Feedback" displays the number of items returned for further information (RFI).

| In-Progress Reviews                                                | × 1                       |
|--------------------------------------------------------------------|---------------------------|
| APP: Rare Disease Pharmacy Center of Excellence Certification v3.0 | Requires Feedback         |
|                                                                    | 3 items require attention |

F. **"Scheduled Items"** - shows the list of Instruments scheduled and not completed. You can also navigate to "**Instruments**" tab to view all instruments (present and past).

| Scheduled Items                                                    |          |                         |
|--------------------------------------------------------------------|----------|-------------------------|
| Item                                                               | Begin    | End                     |
| APP: Rare Disease Pharmacy Center of Excellence Certification v3.0 | Sep 15th | Jan 2nd<br>3 months ago |
| APP HE: Health Equity Accreditation v1.0                           | Feb 1st  | Jun 1st<br>in 2 months  |
| APP HP: Health Plan Accreditation v8.1                             | Feb 1st  | Jun 1st<br>in 2 months  |

**Important!** In AccreditNet 3.0, when you apply for an accreditation and/or certification, you complete an "**Instrument**". That is the tool used to collect your evidence of compliance to the Standards associated with the accreditation and/or certification.

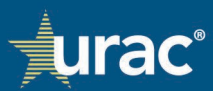

### Notifications

Organization contacts will receive notifications noted by a number next to the **bell** in the top right corner of your screen when certain actions need their attention.

#### Jurac'

Access your Dashboard Notifications by selecting the "**bell**" icon. Notifications are dismissed individually by selecting a "**View Details**" link or all at once by selecting the "**Clear All**" link on the top right of the notifications screen.

| Home Profile De                               | emographics      | Contacts | Structure | Applications | Certifications | Processes | Instruments | Documents | Issuer Information |          |
|-----------------------------------------------|------------------|----------|-----------|--------------|----------------|-----------|-------------|-----------|--------------------|----------|
| Notifications                                 |                  |          |           |              |                |           |             |           |                    | Cie      |
| ltem                                          | /                |          |           |              |                |           |             |           |                    | Timef    |
| You have access to an Instrum<br>VIEW DETAILS | ment Response    |          |           |              |                |           |             |           |                    | 2 months |
| You've been assigned to an In<br>VIEW DETAILS | nstrument Respon | se       |           |              |                |           |             |           |                    | 2 months |

In addition, email notifications are sent directly to you. System Email Samples:

| You've been assigned to the Instrument Response 'APP: Contact Center v1.0'                |  |  |  |  |  |  |  |  |
|-------------------------------------------------------------------------------------------|--|--|--|--|--|--|--|--|
| o-reply@urac.org <no-reply@urac.org><br/>o: clientemail@clientorg.com</no-reply@urac.org> |  |  |  |  |  |  |  |  |
| Dear URAC Client,                                                                         |  |  |  |  |  |  |  |  |
| You've been assinged to an Instrument Response.                                           |  |  |  |  |  |  |  |  |
| Subject: APP: Contact Center v1.0                                                         |  |  |  |  |  |  |  |  |
| Open Date: 2021-03-08                                                                     |  |  |  |  |  |  |  |  |
| Close Date: 2021-06-10                                                                    |  |  |  |  |  |  |  |  |
| Click here to access                                                                      |  |  |  |  |  |  |  |  |
| Sent from ARMATURE Fabric                                                                 |  |  |  |  |  |  |  |  |

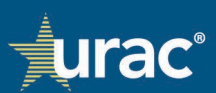

#### A follow-up is requested on 'APP: Contact Center v1.0'

#### no-reply@urac.org <no-reply@urac.org> To: clientemail@clientorg.com

Dear URAC Client,

A change request has been submitted for a survey/assessment response that requires your input.

Instrument name: APP: Contact Center v1.0

Click here to access

Sent from ARMATURE Fabric

**Important!** All system generated emails will be sent from "**no-reply@urac.org**". Please request this email address be white-listed in your organization's email system.

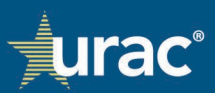

### Documents

Certificates for accreditation and/or certification achievement are accessible via the "**Documents**" tab and filed in a folder within the "**Library**" section of the **Documents** screen.

| Home Profile Contacts Structure Applications Certifications Processes Instrum | ts Documents Issuer Information | ۲              |
|-------------------------------------------------------------------------------|---------------------------------|----------------|
| URAC Training Org (2021-ORG-00755) 🕖                                          |                                 | Library Shared |
| Search                                                                        |                                 | Q              |
| Folders                                                                       | Documents                       |                |
| Library                                                                       |                                 |                |

#### **Resource Documents**

The Program Guide and other resouce documents have been uploaded to your organizations Documents folder for reference. In order to download these documents, navigate to the "**Documents**" tab on your Dashboard.

The screen will default to the "**Library**" tab within the "**Documents**" page. To download the Program Guide and Standards, select to the "**Shared**" tab:

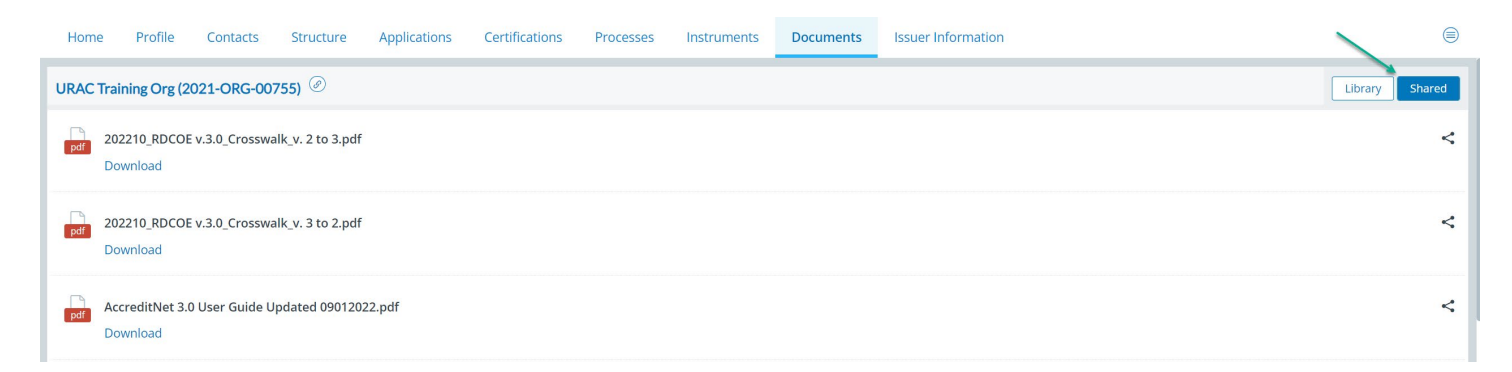

**Important!!** Downloading and referencing the Program Guide is imperative to achieving a successful Accreditation or Certification.

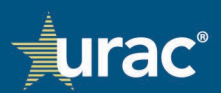

### Contacts

The **Primary Organization Contact (POC)** should review the individuals listed via the Organization Home Screen or Dashboard under the "**Contacts**" tab. The individuals listed have access to all Organization information and can assist with Application Instrument completion.

| Home Profile                     | Contacts     | Structure                 | Applications     | Certification    | s Processes       | Instruments      | Documents | Issuer Information                |          |         |   |
|----------------------------------|--------------|---------------------------|------------------|------------------|-------------------|------------------|-----------|-----------------------------------|----------|---------|---|
| URAC Training Org (              | 2021-ORG-007 | -<br>55) Ø                |                  |                  |                   |                  |           |                                   |          |         |   |
|                                  |              |                           |                  |                  |                   |                  |           |                                   |          |         | Q |
| Name                             |              |                           |                  | Us               | er Account        |                  |           | Туре                              | Primary  | Trusted |   |
| Armature Admin                   |              |                           |                  | ar               | nature.dev+urac@g | gmail.com        |           |                                   |          |         |   |
| Margaret Frank mag               |              | maggiecornett@verizon.net |                  | Application User |                   | •                |           |                                   |          |         |   |
| Olesya Lamb                      |              | ola                       | olamb@urac.org   |                  |                   | Application User |           | ۲                                 |          |         |   |
| Test Person nhaggins@verizon.net |              |                           | Application User |                  | •                 |                  |           |                                   |          |         |   |
| test test2                       |              |                           |                  | sh               | Ibham.patil@arma  | turecorp.com     |           |                                   |          |         |   |
| Margaret Weisner                 |              |                           |                  | m                | ggieannc@gmail.co | om               |           | Application POC, Organization POC | <b>P</b> | ۲       |   |

The Organization POC is identified on the "**Contacts**" list with a green "**P**" under the "**Primary**" column. <u>"**Trusted**</u>" individuals are other Organization application users who can assist with Application Instrument completion and have access to **all** Organization information within the AccreditNet 3.0 system. Notify your Client Relations Manager (CRM) of any contacts that need to be added or deleted.

**Important!!** The Organization's POC is responsible for notifying URAC of individuals that should be added or removed from the Organization's Contact list.

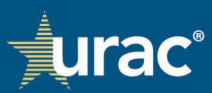

### Application

In AccreditNet 3.0 an **Application** encompasses all necessary activities to achieve accreditation/certification, including an **Instrument** used to submit documents and citations demonstrating compliance with URAC Standards and Elements of Performance.

The POC should review all information associated with the Accreditation or Certification being sought on the **Application Information** screen. Navigate to this screen by selectin the Application number listed in the Applications section of the Dashboard/Home Screen or using the "**Applications**" tab.

The **Application Information** screen defaults to the "**Activities**" tab and displays your Application number at the top of the page, along with your Organization name and the Accreditation of Certification program for which you are applying.

| <b>jurac</b>                                                     |                              |                         |                    |                                    | Q <mark>, 13</mark> ↔<br>Notifications Me* |
|------------------------------------------------------------------|------------------------------|-------------------------|--------------------|------------------------------------|--------------------------------------------|
| Home Profile Contacts Structure Applicat                         | ions Certifications Processe | s Instruments Documents | Issuer Information |                                    | ۲                                          |
| Application Info - APP-1285                                      |                              |                         |                    |                                    |                                            |
| URAC Training Org (2021-ORG-00755)                               |                              | COORDINA<br>            | TOR                | STATUS<br>Open <mark>Submit</mark> | date of application<br>10/11/2023          |
| Activities Certifications Artifacts                              |                              |                         |                    |                                    |                                            |
| PROCESSES AND ACTIVITIES                                         |                              |                         |                    |                                    |                                            |
| General Accreditation                                            |                              |                         |                    |                                    |                                            |
| My Activities     Milestones     Completed                       |                              |                         |                    |                                    |                                            |
| Application Open for Submission                                  |                              |                         |                    |                                    |                                            |
| Plaste click on the item you with to access from the list below. | _                            |                         |                    |                                    |                                            |
| APP HE: Health Equity Accreditation v1.0                         |                              |                         |                    |                                    |                                            |
| In Progress                                                      |                              |                         |                    |                                    |                                            |
| due in 2 months                                                  |                              |                         |                    |                                    |                                            |
|                                                                  |                              |                         |                    |                                    |                                            |
|                                                                  |                              |                         |                    |                                    |                                            |
|                                                                  |                              |                         |                    |                                    |                                            |
|                                                                  |                              |                         |                    |                                    |                                            |
| MARK AS COMPLETE                                                 |                              |                         |                    |                                    |                                            |

The Activities tab displays the current step within the Accreditation Process in a large box on the screen. Initially, the current Process step for the Accreditation Process will be "Application Open for Submission". You can navigate to the Application Instrument by selecting the program name link within the box.

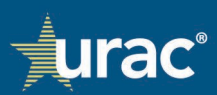

| <b>∲urac</b> °                                             |                              |                       |                    |                       | Q 😐 颇<br>Notifications Me*        |
|------------------------------------------------------------|------------------------------|-----------------------|--------------------|-----------------------|-----------------------------------|
| Home Profile Contacts Structure Applicati                  | ons Certifications Processes | Instruments Documents | Issuer Information |                       | ۲                                 |
| Application Info - APP-1285                                |                              |                       |                    |                       |                                   |
| URAC Training Org (2021-ORG-00755)                         |                              | COORDIN               | ATOR               | STATUS<br>Open Submit | DATE OF APPLICATION<br>10/11/2023 |
| Activities Certifications Artifacts                        |                              |                       |                    |                       |                                   |
| PROCESSES AND ACTIVITIES                                   |                              |                       |                    |                       |                                   |
| V S Accreditation                                          |                              |                       |                    |                       |                                   |
| My Activities Milestones Completed                         |                              |                       |                    |                       |                                   |
| Application Open for Submission                            |                              |                       |                    |                       |                                   |
| Please click on the item you wish to access from the selow |                              |                       |                    |                       |                                   |
| APP HE: Health Equity Accreditation v1.0                   |                              |                       |                    |                       |                                   |
| In Progress<br>due in 2 months                             |                              |                       |                    |                       |                                   |
|                                                            |                              |                       |                    |                       |                                   |
|                                                            |                              |                       |                    |                       |                                   |
|                                                            |                              |                       |                    |                       |                                   |
|                                                            |                              |                       |                    |                       |                                   |
| MARK AS COMPLETE                                           |                              |                       |                    |                       |                                   |

<u>**Do NOT**</u> select the "MARK AS COMPLETE" link at the bottom of the Process box. This process step is automatically completed for you when you "**Submit**" your Instrument.

| Home Profile Contacts Structure Applications Certifications Processes                                                                                                    | Instruments Documents Issuer Information |             | ۵                   |
|----------------------------------------------------------------------------------------------------|------------------------------------------|-------------|---------------------|
| Application Info - APP-1285                                                                                                    |                                          |             |                     |
| URAC Training Org (2021-ORG-00755)                                                                                                    | COORDINATOR                              | STATUS      | DATE OF APPLICATION |
| Health Equity                                                                                                    |                                          | Open Submit | 10/11/2023          |
| Activities Certifications Artifacts                                                                                                    |                                          |             |                     |
| PROCESSES AND ACTIVITIES                                                                                                    |                                          |             |                     |
| <ul> <li>O Accreditation</li> </ul>                                                                                                    |                                          |             |                     |
| Image: Wy Activities         Image: Operation of the state of the state of t |                                          |             |                     |
| Application Open for Submission<br>due 4 months ago                                                                                                    |                                          |             |                     |
| Please click on the item you wish to access from the list below                                                                                                    |                                          |             |                     |
| APP HE: Health Equity Accreditation v1.0<br>In Progress                                                                                                    |                                          |             |                     |
| due in 2 months                                                                                                    |                                          |             |                     |
| Not "Mark as                                                                                                    |                                          |             |                     |
| Complete" to<br>submit your                                                                                                    |                                          |             |                     |
| Application                                                                                                    |                                          |             |                     |
|                                                                                                    |                                          |             |                     |
|                                                                                                    |                                          |             |                     |
|                                                                                                    |                                          |             |                     |

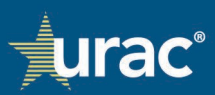

Selecting the "**Certifications**" tab on the **Application Information** screen identifies the version of accreditation or certification being, additional designations in scope (if applicable) and impacted sites.

| Home Profile Contacts Structure Applications Certifications Processes Instrum | nents Documents Issuer Information | 9                          |
|-------------------------------------------------------------------------------|------------------------------------|----------------------------|
| Application Info - APP-1285                                                   |                                    |                            |
| URAC Training Org (2021-ORG-00755)                                            | COORDINATOR                        | STATUS DATE OF APPLICATION |
| Health Equity                                                                 |                                    | Open Submit 10/11/2023     |
| Activities Certifications Artifacts                                           |                                    |                            |
| AVAILABLE CERTIFICATIONS                                                      |                                    |                            |
| APPLVING FOR                                                                  |                                    | DECISION                   |
| Health Equity 1.0 - INITIAL                                                   |                                    |                            |
| sites                                                                         |                                    |                            |
| ITEM CERT                                                                     | ITIFICATIONS                       |                            |
| URAC Training Site 1 Hea                                                      | alth Equity 1.0                    |                            |
| 1313 Mockingbird Lane 🗣 🗅                                                     |                                    |                            |
| Cleveland, OH 12345                                                           |                                    |                            |
| UNITED STATES                                                                 |                                    |                            |
| ADDRESSES                                                                     |                                    |                            |
| No sites included at this time                                                |                                    |                            |
|                                                                               |                                    |                            |

**Important!** Please review the list of applicable site names and locations for accuracy. Notify your Client Relations Manager (CRM) if this list is inaccurate.

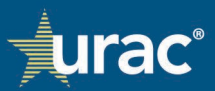

### Processes

AccreditNet 3.0 uses a process engine to control the accreditation and NOC workflows. As a client, your need to interact with processes is minimal.

There are different types of processes:

 Accreditation Process - You will NEVER need to interact with the Process steps. For the Accreditation Process the process step "Application Open for Submission" will automatically be marked complete when you "Submit" your Application Instrument.

In all cases the process will work in a similar manner. You can access a process from:

- From the Dashboard/Home screen "Processes" tab

| j⊈urac°                                                                                          |                                                | Q.         | a 🕡      |
|--------------------------------------------------------------------------------------------------|------------------------------------------------|------------|----------|
| Home Profile Contacts Structure Applications Certifications Processes Instruments Documents Issu | ier Information                                |            | ۲        |
| URAC Training Org (2021-ORG-00755)                                                               |                                                |            |          |
| Search Q. 😨 🔺 🗚 🗸                                                                                |                                                |            |          |
| Process Info                                                                                     | Next Action                                    | Due        | Progress |
| Accreditation                                                                                    | Application Open for Submission<br>In Progress | Nov 11th 🖲 | 17%      |
| Accreditation                                                                                    |                                                | Nov 11th ● | 25%      |
| NOC: Change in "Doing Business As" or Trade Name                                                 | Form Completion In Progress                    | Apr 13th   | 0%       |
| Accreditation                                                                                    | Application Open for Submission<br>In Progress | Dec 9th 鱼  | 17%      |
| NDC: Change in Corporate Name                                                                    |                                                | Apr 13th ● | 11%      |

After opening the **"Processes**" tab, you'll see any process activity that's visible to the organizational contact. When the Application POC **"Submits**" the application Instrument, the **"Application Submission**" process step will automatically be marked as Complete.

**IMPORTANT!** When you **Submit** the Application Instrument the "**Application Submission**" Process step will automatically update to Complete.

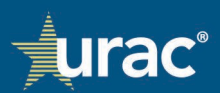

2) Notice of Change (NOC) Process – as discussed earlier, if you have not completed and submitted the associated information form, the NOC is listed as "In Progress", but will display with a Progress of "0%" under the "Processes" tab.

| jurac                                                                                            |                                                | L C        | ns Me*   |
|--------------------------------------------------------------------------------------------------|------------------------------------------------|------------|----------|
| Home Profile Contacts Structure Applications Certifications Processes Instruments Documents Issu | uer Information                                |            | ۲        |
| URAC Training Org (2021-ORG-00755)                                                               |                                                |            |          |
| Search Q, 🔯 * 🗚 *                                                                                |                                                |            |          |
| Process Info                                                                                     | Next Action                                    | Due        | Progress |
| Accreditation                                                                                    | Application Open for Submission<br>In Progress | Nov 11th 🖲 | 17%      |
| Accreditation                                                                                    |                                                | Nov 11th 🖷 | 25%      |
| NOC: Change in "Doing Business As" or Trade Name                                                 | Form Completion<br>In Progress                 | Apr 13th   | 0%       |
| Accreditation                                                                                    | Application Open for Submission<br>In Progress | Dec 9th ●  | 17%      |
| NOC: Change in Corporate Name                                                                    |                                                | Apr 13th 🖲 | 11%      |

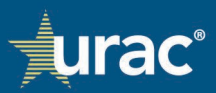

#### Accreditation Milestones

This is a high-level view of a process to help users understand how far their application is in the process. Demonstrated below are the 2 ways you may view **Process Milestones**:

1. From the **Application Info** screen, select the "**Milestones**" tab on the **Accreditation Process**. The current "**In-Progress**" Milestone will display with a **blue** diamond.

| Home Profile Contacts Structure Applications | Certifications Processes Instruments Documents | Issuer Information |             | ۲                   |
|----------------------------------------------|------------------------------------------------|--------------------|-------------|---------------------|
| Application Info - APP-1285                  |                                                |                    |             |                     |
| URAC Training Org (2021-ORG-00755)           | COORDIN                                        | ATOR               | STATUS      | DATE OF APPLICATION |
| Health Equity                                | -                                              |                    | Open Submit | 10/11/2023          |
| Activities Certifications Artifacts          |                                                |                    |             |                     |
| PROCESSES AND ACTIVITIES                     |                                                |                    |             |                     |
| <ul> <li>O Accreditation</li> </ul>          |                                                |                    |             |                     |
| My Activities Milectories Completed          |                                                |                    |             |                     |
| Schedule Application                         |                                                |                    |             |                     |
| Application Open for Submission              |                                                |                    |             |                     |
| Desktop Review<br>Not started                |                                                |                    |             |                     |
| Validation Review                            |                                                |                    |             |                     |
| Certificate Issuance                         |                                                |                    |             |                     |

2. From the **"Process**" tab, select the active **Accreditation** process listed under the **Process Info** column.

| Home Profile Contacts Structure Applications Certifications Processes Instruments Documents Issu | er information                                    |            | ۲        |
|--------------------------------------------------------------------------------------------------|---------------------------------------------------|------------|----------|
| URAC Training Org (2021-ORG-00755)                                                               |                                                   |            |          |
| Search                                                                                           |                                                   |            |          |
| Process Info                                                                                     | Next Action                                       | Due        | Progress |
| Accreditation                                                                                    | Application Open for Submission II<br>In Progress | Nov 11th 🖲 | 17%      |
| Accreditation                                                                                    | ,                                                 | Nov 11th ● | 25%      |
| NOC: Change in "Doing Business As" or Trade Name                                                 | Form Completion In Progress                       | Apr 13th   | 0%       |
| Accreditation                                                                                    | Application Open for Submission<br>In Progress    | Dec 9th    | 17%      |
| NOC: Change in Corporate Name                                                                    |                                                   | Apr 13th ● | 11%      |

**Important!** If you are completing more than one Accreditation or Certification Application, this can be confusing as the **Process Info** list does not specify the Application being completed.

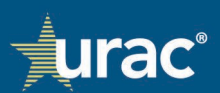

On the **Accreditation Process** screen, use the drop-down menu in the right upper corner and select "**Milestones**".

| Home Profile Contacts Structure                                                   | Applications Certifications Processes Instruments Documents | Issuer Information    |                   |                                                                                                    | ۲                                  |
|-----------------------------------------------------------------------------------|-------------------------------------------------------------|-----------------------|-------------------|----------------------------------------------------------------------------------------------------|------------------------------------|
| URAC Training Org (2021-ORG-00755)                                                |                                                             |                       |                   |                                                                                                    |                                    |
| Accreditation<br>Application: APP-1285<br>Application Type: Health Equity         | Status: Open                                                |                       |                   |                                                                                                    | Process v<br>Process<br>Milestones |
| Process View                                                                      |                                                             |                       |                   |                                                                                                    | O REFRESH                          |
| ltem                                                                              |                                                             | Status                | Due               | Application Open for Submission                                                                                                    | IN PROGRESS ~                      |
| Application Open for Submission                                                   |                                                             | IN PROGRESS           | 11/11/2023        | Due by 11/11/2023                                                                                                    |                                    |
|                                                                                   |                                                             |                       |                   | Activity Comments                                                                                                    |                                    |
|                                                                                   |                                                             |                       |                   | Please click on the item you wish to access from the list below                                                                                                    |                                    |
|                                                                                   |                                                             |                       |                   | APP HE: Health Equity Accreditation v1.0                                                                                                    |                                    |
|                                                                                   |                                                             |                       |                   | In Progress<br>due in 2 months                                                                                                    |                                    |
| Application Type: Health Equity Process View Item Application Open for Submission |                                                             | Status<br>IN PROGRESS | Due<br>11/11/2023 | Application Open for Submission Due by 11/11/2023  Activity Comments Please click on the item you wish to access from the list below APP HE: Health Equity Accreditation v1.0 In Progress due in 2 months | O<br>IN PRO                        |

The current "In-Progress" Milestone will display with a blue diamond.

| URAC Training Org (2021-ORG-00755)                                                                                                |              |
|----------------------------------------------------------------------------------------------------|--------------|
| Accreditation                                                                                                    | Milestones 🗸 |
| Application: APP-1285 Status: Open                                                                                                |              |
| Application Type: Health Equity                                                                                                   |              |
| Milestones View                                                                                                    |              |
| Schedule Application<br>cowPLETE on 10/11/2023     Application Open for Submission<br>N+PROBESS     Desktop Review<br>NOT STARTED |              |
| Validation Review                                                                                                    |              |
| Certificate issuance<br>NOT STARTED                                                                                               |              |

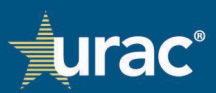

### Instruments

**Instruments** are used to capture question responses or criteria compliance documentation. This feature is used for the following activities:

- Application Instrument – for program, addendums, designations

Instruments can be accessed in various ways:

- **Dashboard > Scheduled** Items: Lists all incomplete **Instruments**.
- **Instruments** (top navigation tab): Lists of all instruments including the completed instruments for the organization.

| Home Profile Contacts Structure Applications Certifications Processes | Instruments Documents Issuer Information |         |      | ۲                                                |
|-----------------------------------------------------------------------|------------------------------------------|---------|------|--------------------------------------------------|
| ← APPLICATION APP-1285<br>Instrument Overview                         |                                          |         |      |                                                  |
| APP HE: Health Equity Accreditation v1.0                              |                                          |         |      | ٢                                                |
| Summary Documents Assignees Reports                                   |                                          |         |      |                                                  |
| Overview                                                              |                                          | Progre  | ss   |                                                  |
| URAC Training Org (2021-ORG-00755)                                    | Coordinator                              | 0       | -    | Introduction                                     |
| Washington, DC                                                        |                                          | 0       | 36%  | General Questions [M]                            |
| Opens Closes 02/01/2024 06/01/2024                                    | Status<br>In Progress                    | $\odot$ |      | Table of Contents                                |
|                                                                       |                                          | 0       | 4196 | HE-OC 1 & 2                                      |
| Instrument worknow                                                    |                                          | 0       | 6%   | HE-OC 3 & 4                                      |
| Opened on February 1st, 2024 - In Progress                            |                                          | 0       | 12%  | HE-PP 1: Program Overview and Quality Management |
| Review Scoring Summary                                                |                                          | $\odot$ | 0%   | HE-PP 2 & 3                                      |
| No Reviews                                                            |                                          | Θ       | 0%   | HE-ESS 1: Communication and Language Services    |
|                                                                       |                                          | $\odot$ | 0%   | HE-ESS 2 & 3                                     |
|                                                                       |                                          | $\odot$ | 0%   | Thank You [M]                                    |
|                                                                       |                                          |         |      |                                                  |
|                                                                       |                                          |         |      | V SUDIE                                          |

**Important!** Take note of the "**Closes**" date for the Instrument. Your initial submission of the Instrument must be completed and submitted by this date. The Application POC is the only person able to see and select the "**Submit**" button for the initial **Application Instrument** submission.

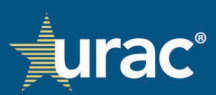

#### Instrument Overview Page

- Instrument Overview: Organization name, Opens/Closes dates, and Status (A)
- Instrument Workflow: Displays the actions the Instrument has undergone to date (B)
- Review Scoring Summary: Displays information after reviewer has gone through scoring and calculated score (C)
- Instrument Detail
  - Progress: List of pages in the instrument along with percentage of completion
  - Documents: List all documents uploaded into instrument (E)
  - Assignees: List users assigned to the instrument to access (F)

Users can navigate into the specific instrument pages using the page links on the right side of the screen (see **green** arrow).

| APPLICATION APP-1443<br>Instrument Overview |                               |                        |                  |         |     |                                                   |  |
|---------------------------------------------|-------------------------------|------------------------|------------------|---------|-----|---------------------------------------------------|--|
| APP HCC: Health Contact Cer                 | nter Accreditation v6.0: CP + | NCP                    |                  |         |     | 0                                                 |  |
| Summary Documents Assig                     | nees Reports                  |                        |                  |         |     |                                                   |  |
| Overview (E) (F                             | -)                            |                        |                  | Progre  | 155 | (D)                                               |  |
| URAC's Prod Test Org (2022-ORG-0016         | 51)                           | Coord                  | linator          | $\odot$ |     | Introduction                                      |  |
| Washington DC, DC                           |                               | (A)                    |                  | $\odot$ | 0%  | General Questions [M]                             |  |
| Opens<br>01/16/2024                         | Closes<br>03/29/2024          | Stat                   | bmitted          | Θ       |     | Table of Contents                                 |  |
| Instrument Workflow                         |                               |                        |                  | Θ       | 0%  | RM 1: Regulatory Compliance and Internal Controls |  |
| instrument worknow                          |                               |                        |                  | $\odot$ | 0%  | RM 2: Information Systems                         |  |
| Opened on January 16th, 2024                |                               | ( <u>B</u> )           |                  | 0       | 25% | RM 3: Business Continuity                         |  |
| Submitted on January 31st, 2024             |                               |                        |                  | $\odot$ | 0%  | OPIN 1: Business Management                       |  |
| Review In Progress                          |                               |                        |                  | $\odot$ | 0%  | OPIN 2: Staff Management                          |  |
| Review Scoring Summary                      |                               | (C)                    |                  | Θ       | 0%  | OPIN 3: Clinical Leadership                       |  |
| Review Name                                 | Mandatory Missed              | Leading Indicators Met | Instrument Score | Θ       | 0%  | PMI 1: Quality Management Scope                   |  |
| Review                                      |                               | -                      | -%               | $\odot$ | 0%  | PMI 2: Quality Data Collection and Evaluation     |  |
|                                             |                               |                        |                  | Θ       | 0%  | CPE 1: Protection of Consumer Information         |  |
|                                             |                               |                        |                  | $\odot$ | 0%  | CPE 2: Consumer Safeguards and Communication      |  |
|                                             |                               |                        |                  | $\odot$ | 0%  | RPT 1: Reporting Mandatory Performance Measures   |  |

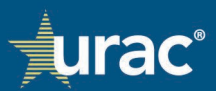

#### Instrument Question Types

All accreditation/certification instruments begin with an Introduction, followed by a page of **General Questions**. In addition, some programs may include additional program specific questions. The program standards are listed on separate pages. A final Attestation, the "**Thank You** [**M**]" page concludes the application/certification instruments. The following types of questions can be found within the Instrument:

1. Text box: An open text field for data entry

| General Questions [M]                     |  |
|-------------------------------------------|--|
| 1                                         |  |
| Please list your company website address: |  |
|                                           |  |

2. Radio buttons: Used typically for yes/no questions. To use, simply select the icon next to the appropriate response:

| 7                                                                                                    |  |
|----------------------------------------------------------------------------------------------------|--|
| Does the organization delegate functions covered under the scope of the accreditation/certification? |  |
| ○ Yes                                                                                                |  |
| O No                                                                                                 |  |
| Clear                                                                                                |  |
|                                                                                                    |  |

3. Multi-select Buttons: Multiple options may be selected to provide the appropriate response to the question:

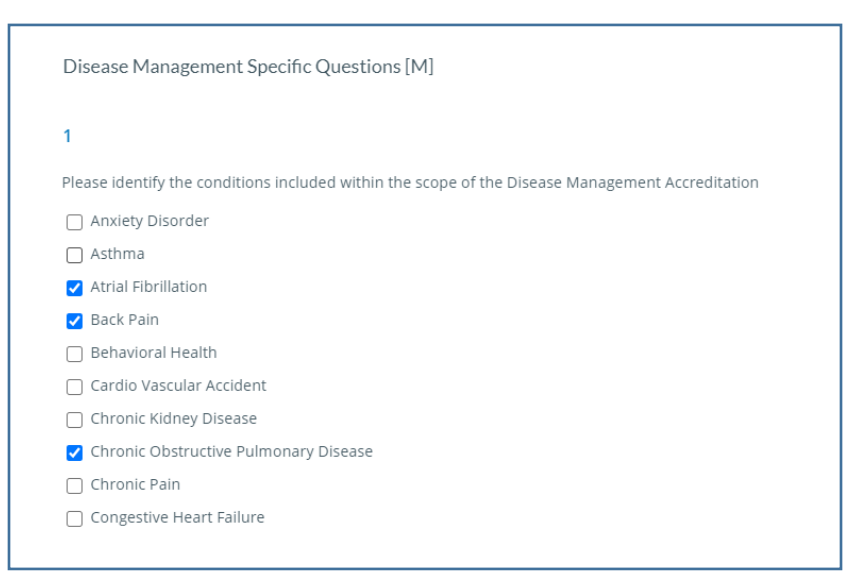

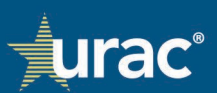

4. Supporting Documentation: These questions allow you to upload evidence in the form of policies, procedures, minutes, etc. that demonstrate your organization's compliance with the Standard or Element of Performance:

| H   | E-ESS 1-1.a Supporting Documentation                                            |                                                                                         |  |  |  |  |  |  |
|-----|---------------------------------------------------------------------------------|-----------------------------------------------------------------------------------------|--|--|--|--|--|--|
| Lir | ık max of 3 documents per submission. If N/A, provide supporting documentation. |                                                                                         |  |  |  |  |  |  |
|     | Click on "Add Row" to link a document.                                          | Citation Required (indicate "included in document" or identify page number and section) |  |  |  |  |  |  |
|     | + ADD ROW                                                                       |                                                                                         |  |  |  |  |  |  |
|     |                                                                                 |                                                                                         |  |  |  |  |  |  |

#### Select "Add Row" to enable the attach document function:

#### HE-OC 1-1 Supporting Documentation

| Link | max of 3 documents per submission.                                                                         |                                                                                         |
|------|----------------------------------------------------------------------------------------------------|-----------------------------------------------------------------------------------------|
|      | Click on "Add Row" to link a document.                                                                     | Citation Required (indicate "included in document" or identify page number and section) |
| Θ    | Test Doc 3.pdf<br>REMARKS<br>Margaret Weisner - 10/11/2023 02:30:51 pm<br>Download   Change   Hide Remarks | Page 5, paragraph 3                                                                     |
| Θ    | D Upload                                                                                                   |                                                                                         |
|      | + ADD ROW                                                                                                  |                                                                                         |

You can re-use an already-attached document or upload a document from file explorer. To attach additional documents, continue to use the "Add Row" function. In general, one or two documents can demonstrate compliance with an element. Only upload documents that specifically address compliance with the element. URAC will not review more than three documents per standard element prior to a "Request for Information" being sent.

Specify in the "**Citation (page number and section**)" text box the location within the attached document that the evidence is found. <u>URAC will not accept or review any document that does</u> <u>not include a clear, specific citation.</u>

**Important!** URAC will not review more than <u>three</u> documents per standard element prior to a "Request for Information" being sent.

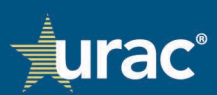

### IMPORTANT!!

DO NOT submit any protected health information (PHI) or individually identifiable health information (IIHI) in your Supporting Documentation. PHI/IIHI is any information about health status, provision of health care, or payment for health care that can be linked to a specific individual. Submitting PHI/IIHI to URAC is strictly prohibited.

#### Instrument Navigation

Navigate between instrument pages using the "PREV." and "NEXT" icons at the bottom of each page or by using the page links on the right side of the screen.

| APP HE: Health Equity Accreditation v1.0                                                                                                    |   | ress | Documents Filters                             |
|----------------------------------------------------------------------------------------------------|---|------|-----------------------------------------------|
| unc name og                                                                                                    | 0 |      | Introduction                                  |
| B / Y A F Y J A F Y J A F Y J B A A A                                                                                                    | 0 | 36%  | General Questions [M]                         |
| a. Tracks applicable jurisdictional laws and regulations b. Audits compliance with applicable jurisdictional laws and regulations                                                                                                    | Θ |      | Table of Contents                             |
| <ul> <li>c. Responds to detected risis, problems and incidents related to regulatory compliance and takes appropriate action to prevent future occurrences</li> <li>d. Identifies a Compliance Officer responsible for overseeing the Compliance Program</li> </ul> |   | 41%  | HE-OC 1 & 2                                   |
| HE-OC 1-1 Supporting Documentation                                                                                                    | 0 | 6%   | HE-OC 3 & 4                                   |
| Link max of 3 documents per submission.                                                                                                    | 0 | 12%  | HE-PP 1: Program Overview and Quality         |
| Click on "Add Row to link a document. Citation Required (indicate "Included in document" or identify page number and section)                                                                                                    |   |      | Management                                    |
|                                                                                                    | Θ | 0%   | HE-PP 2 & 3                                   |
| test loc 1.pdf<br>RRAMS                                                                                                    | Θ | 0%   | HE-ESS 1: Communication and Language Services |
| Page 5, paragraph 3                                                                                                    | Θ | 0%   | HE-ESS 2 & 3                                  |
| Margaret Weinner - 10/11/2023 02:30:51 pm                                                                                                    | 0 | 0%   | Thank You [M]                                 |
| Download   Change   Hide Remarks                                                                                                    |   |      |                                               |
| D Dpload -on-Choose Existing                                                                                                    |   |      |                                               |
| - ADD ROW                                                                                                    |   |      |                                               |
| HEOC12                                                                                                    |   |      |                                               |
| Expand Criteria   View Standard<br>Maintaining Compliance                                                                                                    |   |      |                                               |
| The organization maintains compliance with all applicable jurisdictional laws, regulations and requirements not otherwise addressed by the program standards. [8]                                                                                                   |   |      | × 1                                           |
| HE-OC 1-2 Supporting Documentation                                                                                                    |   |      | \                                             |
| ✓ NEXT                                                                                                    |   |      | SAVE 🚿 Submit                                 |

The system performs an automatic "Save" when moving between pages or when exiting the Instrument. You may wish to select "Save" however when uploading or attaching a number of documents to an Instrument page.

**Important!!** For the initial submission, only the Application POC can "**Submit**" the Instrument. All pages must be 100% complete before the "**Submit**" button is active.

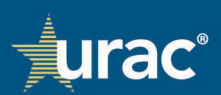

#### Request for Information (RFI)

Submitted instruments will go through URAC's **Desktop Review (DTR)** process with potential **Request for Information (RFI)**. When an **RFI** is issued, assignees will receive notification via email and within the "**Notifications**" screen accessible through the bell icon in the top right corner of the system banner.

- Feedback/Changes Requested: Indicates that there is feedback expected
- Orange Hazard Triangle: Indicates there is a question marked for follow-up on the page
- Review Scoring Summary: Shows the current score after the initial DTR and RFI rounds

| Home Profile Contacts S                  | tructure Applications  | Certifications    | Processes | Instruments      | Documents   | Issuer Information |           |      |                                                           |
|------------------------------------------|------------------------|-------------------|-----------|------------------|-------------|--------------------|-----------|------|-----------------------------------------------------------|
| APPLICATION APP-1286 Instrument Overview |                        |                   |           |                  |             |                    |           |      |                                                           |
| APP: Rare Disease Pharmacy Co            | enter of Excellence Ce | ertification v3.0 | 1         |                  |             |                    |           |      |                                                           |
| Summary Documents Assigned               | 2s Reports             |                   |           |                  |             |                    |           |      |                                                           |
| FEEDBACK / CHANGES REQUESTED             |                        |                   |           |                  |             |                    |           |      |                                                           |
| Overview                                 |                        |                   |           |                  |             |                    | Progre    | SS   |                                                           |
| URAC Training Org (2021-ORG-00755)       |                        |                   |           | c                | Coordinator |                    | Θ         |      | Introduction                                              |
| Washington, DC                           |                        |                   |           | -                | -           |                    | $\oslash$ | 100% | General Questions [M]                                     |
| Opens<br>09/15/2022                      | Closes<br>01/02/2(     | )24               |           |                  | Status      |                    | A         | 100% | RD-PM 1: Rare Disease Patient Management Program Overview |
|                                          |                        |                   |           |                  |             |                    | $\odot$   | 100% | RD-PM 2: Rare Disease Assessments                         |
| Instrument Workflow                      |                        |                   |           |                  |             |                    |           | 100% | RD-PM 3: Rare Disease Education and Support               |
| Opened on                                |                        |                   |           |                  |             |                    | A         | 100% | RD-PM 4: Rare Disease Care Team Collaboration             |
| Review Scoring Summary                   |                        |                   |           |                  |             |                    | $\odot$   | 100% | RD-PM 5: Program Evaluation and Review                    |
| Review Name                              | Mandatory Mi           | ssed              | Leadin    | g Indicators Met |             | Instrument Score   | $\oslash$ | 100% | Thank You [M]                                             |
| Desktop Review                           | 0                      |                   |           | 0                |             | 64.02%             |           |      |                                                           |
|                                          |                        |                   |           |                  |             |                    |           |      |                                                           |

Navigate to the page where further clarification or feedback is requested.

Respond to each **Request for Information** by uploading a new or amended document. <u>DO NOT delete</u> <u>any documents that were previously uploaded or linked to an element</u>. Best practice is to append the name of the documents being added in response to the RFI with either the RFI round or the date of the upload, example: "Test Doc2\_RFI1\_03012024.pdf"

**Important!** You do not reply to the RFI, rather you need to upload additional documentation to demonstrate compliance. **DO NOT delete any documents that were previously uploaded or linked** even if the previously submitted document has been modified. Rather, rename the amended document, adding "RFI response" and the date modified and add to the Supporting Documentation section.

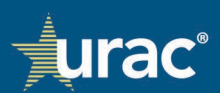

| Show | ing all ite | ems but some require feedback / modification                                                     |                                                    | ♥ Filter |
|------|-------------|--------------------------------------------------------------------------------------------------|----------------------------------------------------|----------|
| Sup  | porting     | Documentation                                                                                    |                                                    |          |
| ~    | On Feb      | ruary 20th, 2021 at 12:11 PM, Maggie Cornett asked                                               |                                                    |          |
|      | "please     | cite specifically in the document where the response is found. "                                 |                                                    |          |
| (    | Reply       |                                                                                                  |                                                    | 1        |
| >    | On Feb      | ruary 19th, 2021 at 03:38 PM, Maggie Cornett asked                                               |                                                    |          |
| Dem  | onstrat     | ing Compliance wit المراجعة Element of Performance (if not applicab                              | le, provide supporting documentation and Citation) |          |
|      | Please      | click on "Add Row" to select a document or upload another.                                       | Citation                                           |          |
| Θ    | docx        | Test Doc 2.docx<br>Margaret Weisner - 02/19/2021 02:50:27 pm<br>Download   Change   Show Remarks | Citation information entered here                  |          |
| Θ    | docx        | Test Doc 1.docx<br>Margaret Weisner - 02/19/2021 02:49:32 pm                                     | page 16                                            |          |

Once you have responded to each of the RFIs, select "**Submit Changes**" to proceed. This will notify the URAC Reviewer that you have responded and are ready to proceed with the accreditation/certification process.

### **IMPORTANT!**

Do NOT delete any previously uploaded documents when responding to an RFI.

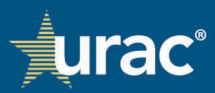

### Export

You can export details regarding your instrument submission from within your instrument by selecting the "**Export**" icon in the right upper corner of the banner:

| ∱urac'                                                 |                |       |       |                       | Cr)<br>Export | D)<br>Exit |
|--------------------------------------------------------|----------------|-------|-------|-----------------------|---------------|------------|
| APP HE: Health Equity Accreditation v1.0               | ٢              | > Pro | gress | Documents Filters     |               |            |
| URAC Training Org                                      | SAVE           | Θ     |       | Introduction          |               |            |
| B / U A) F ⊽ ¬ i i E · i E · i E · i i · i · i · i · i |                | 0     | 36%   | General Questions [M] |               |            |
| HE-OC1&2                                               | HISTORY On Off | Θ     |       | Table of Contents     |               |            |
| HE-OC                                                  |                | 0     | 41%   | HE-OC 1 & 2           |               |            |

Select the details you wish to include in the export:

| Export/Print           | $\otimes$ |
|------------------------|-----------|
| Include Comments       |           |
| Include Documents      |           |
| Include Findings       |           |
| Include Issues         |           |
| Show Full Criterion    |           |
| Show Organization name |           |
| Apply Filters          |           |
|                        |           |
|                        |           |
| Export/Print Co        | ancel     |

| URAC - UAT                                                                                                    | Export      | Print       | <b>D</b> →<br>Exit |  |
|----------------------------------------------------------------------------------------------------|-------------|-------------|--------------------|--|
| APP: Remote Patient Monitoring International Accreditation v1.0<br>Scribe3                                                                                                    |             |             |                    |  |
| Introduction                                                                                                    |             |             |                    |  |
| Congratulations. Your organization has taken an important step in seeking URAC recognition. The URAC seal signifies that an organization has gone above and beyond regulatory compliance in its commitment to service excellence for patients, purchase commend you and your organization for your commitment to consumer safety and empowerment and wish you success as you work through the recognition program - be it accreditation, certification or designation. | ers and pro | oviders. We |                    |  |
| Shawn Griffin, MD                                                                                                    |             |             |                    |  |
| President and CEO, URAC                                                                                                    |             |             |                    |  |
| General Questions [M]                                                                                                    |             |             |                    |  |
| 1                                                                                                    |             |             |                    |  |
| Please list your company website address:                                                                                                    |             |             |                    |  |
| www.trac.org                                                                                                    |             |             |                    |  |

You will be able to export to .pdf or print the results for your records.

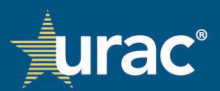

### Issuer information

Your organization can view all issuer information at any point in time. However, you may only add or archive issuer records during an active application. Any changes during non-application periods should be done by submitting a "NOC: Change in Issuer Information [For HPL, DPL and HIM only]"

Access Issuer Information from top navigation bar:

| Home       | Profile   | Contacts  | Structure | Applications | Certifications | Processes | Instruments | Documents   | Issuer Information |           |              |   |
|------------|-----------|-----------|-----------|--------------|----------------|-----------|-------------|-------------|--------------------|-----------|--------------|---|
| Issuer Inf | formation |           |           |              |                |           |             |             |                    |           |              | • |
| Search     |           |           | Q 9       | ₹ ^ AZ ~     |                |           |             |             |                    |           |              |   |
|            | Prog      | gram Name |           | State        |                |           |             | Market Type | Proc               | luct Type | Created Date |   |
|            | Hea       | lth Plan  |           | Distri       | ct of Columbia |           |             | Commercial  | Poin               | t-of-Sale | 11/09/2022   |   |

| Manage Issuer Information                                 |                                  | $\otimes$   |
|-----------------------------------------------------------|----------------------------------|-------------|
| Program Name                                              |                                  |             |
| Dental Plan                                               | ~                                |             |
| Product Name                                              |                                  |             |
| Dental Plan ABC                                           |                                  |             |
| State                                                     | Market Type                      |             |
| Alaska 🗸                                                  | Commercial 🗸                     |             |
| Product Type                                              | Type of Insurance Risk           |             |
| Exclusive Provider Organization                           | Self-Insured 🗸                   |             |
|                                                           | Not Applicable                   |             |
| HIOS Issuer ID                                            | NAIC Company Code                |             |
| 2233ee                                                    | 343431dd                         |             |
| Not Applicable                                            | Not Applicable                   |             |
| NAIC Group Code                                           |                                  |             |
| 45454fff                                                  |                                  |             |
| Not Applicable                                            |                                  |             |
| What is the number of covered lives within this product o | ffering in the last fiscal year? |             |
| з                                                         |                                  |             |
|                                                           |                                  | Save Cancel |

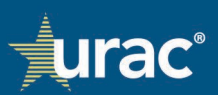

If **Issuer Information** has changed, you will need to archive the previous record and add a new one.

- To Archive outdated information, select the menu "≡" icon to the left of the Program Name.

| Home       | Profile  | Contacts    | Structure | Applications | Certifications | Processes          | Instruments | Documents | Issuer Information |             |               |              | ۲ |
|------------|----------|-------------|-----------|--------------|----------------|--------------------|-------------|-----------|--------------------|-------------|---------------|--------------|---|
| Issuer Inf | ormation |             |           |              |                |                    |             |           |                    |             |               |              | ۲ |
| Search     |          |             | ۹ ۹       | 7 ~ AZ ~     |                |                    |             |           |                    |             |               |              |   |
|            | /        | Program Nam | ne        |              | 2              | State              |             |           |                    | Market Type | Product Type  | Created Date |   |
| ۵ 🖌        |          | Health Plan |           |              | C              | District of Columb | oia         |           |                    | Commercial  | Point-of-Sale | 11/09/2022   |   |
| Archive    |          |             |           |              |                |                    |             |           |                    |             |               |              |   |

- To add new Issuer information, select the "+" sign in the right upper corner of the screen and complete the form.

| nage Issuer Information                              |                                       |    | $\otimes$ |   |
|------------------------------------------------------|---------------------------------------|----|-----------|---|
| ROGRAM NAME                                          |                                       |    |           | 1 |
| Select Program                                       | ~                                     |    |           |   |
| RODUCT NAME                                          |                                       |    |           |   |
|                                                      | D.                                    |    |           |   |
| FATE                                                 | MARKET TYPE                           |    |           |   |
| Select State 🗸                                       | Select Market Type                    | ~  |           |   |
| RODUCT TYPE                                          | TYPE OF INSURANCE RISK                |    |           |   |
| Select Product Type 🗸                                | Select Insurance Type                 | ~  |           |   |
|                                                      | Not Applicable                        |    |           |   |
| IOS ISSUER ID                                        | NAIC COMPANY CODE                     |    |           |   |
|                                                      |                                       | l0 |           |   |
| ] Not Applicable                                     | Not Applicable                        |    |           |   |
| AIC GROUP CODE                                       |                                       |    |           |   |
|                                                      |                                       |    |           |   |
| ] Not Applicable                                     |                                       |    |           |   |
|                                                      |                                       |    |           |   |
| HAT IS THE NUMBER OF COVERED LIVES WITHIN THIS PRODU | JCT OFFERING IN THE LAST FISCAL YEAR? |    |           |   |

Important! If the Issuer Information remains unchanged, you do not need to add or modify record.

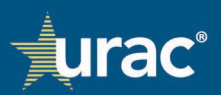

## Accreditation/Certification

You can navigate to certification record via:

- Dashboard: Click on certificate type name
- Top navigation: Certification Click on certificate type name

| Certifications                    | Show Active Only |
|-----------------------------------|------------------|
| HUM010001 expires 12/01/2026      | Active           |
| Health Utilization Management 7.3 |                  |

When a record is selected via the certificate type name, the detail page will display current stats, historical decisions, sites and the seal (html code) to be copied and used on the organization's website.

| Home Profile Contacts                                                                                                    | s Structure Applications                 | Certifications Processes  | Instruments | Documents Issuer | Information     |          |           |                                             |            |            |           |
|----------------------------------------------------------------------------------------------------|------------------------------------------|---------------------------|-------------|------------------|-----------------|----------|-----------|---------------------------------------------|------------|------------|-----------|
| HUM010001 - Health Utilization                                                                                                    | n Management 7.3 - ABC Company           |                           |             |                  | A               | CTIVE    | C/N       | DECISION                                    | EFFECTIVE  | EXPIRATION | SOURCE    |
| ISSUED                                                                                                    | EFFECTIVE                                | EXPIRATION                |             |                  |                 |          | HUM010001 | Approve                                     | 12/01/2023 | 12/01/2026 | HUM007468 |
| 12/11/2023                                                                                                    | 12/01/2023                               | 12/01/2026                |             |                  |                 |          |           | Accreditation Program<br>Full Accreditation |            |            |           |
| STATUS                                                                                                    | APPLICATION                              |                           |             |                  |                 |          |           |                                             |            |            |           |
| Granted                                                                                                    | -                                        |                           |             |                  |                 |          | HUM010001 | Add Site                                    | 12/01/2023 |            |           |
| Site                                                                                                    |                                          |                           |             | Effective Date   | Expiration Date |          |           |                                             |            |            |           |
| ABC Center                                                                                                    |                                          |                           |             | 12/01/2023       | 12/01/2026      |          |           |                                             |            |            |           |
| 12 Center Way 🎗 🖏                                                                                                    |                                          |                           |             |                  |                 |          |           |                                             |            |            |           |
| Greenbelt, MD 20770                                                                                                    |                                          |                           |             |                  |                 |          |           |                                             |            |            |           |
| UNITED STATES                                                                                                    |                                          |                           |             |                  |                 |          |           |                                             |            |            |           |
|                                                                                                    |                                          |                           |             |                  |                 |          |           |                                             |            |            |           |
| Embed Certification Seal HTM                                                                                                    | ИL                                       |                           |             |                  |                 |          |           |                                             |            |            |           |
|                                                                                                    |                                          |                           |             |                  |                 | _        |           |                                             |            |            |           |
| <div></div>                                                                                                    |                                          |                           |             |                  |                 |          |           |                                             |            |            |           |
| <a href="https://urac.fa&lt;/td&gt;&lt;td&gt;abricuat.armaturecorp.net/directory&lt;/td&gt;&lt;td&gt;/#/accreditation/HUM01000&lt;/td&gt;&lt;td&gt;L/info"></a>                                                           |                                          |                           |             |                  |                 |          |           |                                             |            |            |           |
| <img sr<="" td="" width="150px"/> <td>rc="https://www.urac.org/wp-content</td> <td>/uploads/2023/01/Accredit</td> <td>d001.png"/&gt;</td> <td></td> <td></td> <td></td> <td></td> <td></td> <td></td> <td></td> <td></td> | rc="https://www.urac.org/wp-content      | /uploads/2023/01/Accredit | d001.png"/> |                  |                 |          |           |                                             |            |            |           |
|                                                                                                    |                                          |                           |             |                  |                 |          |           |                                             |            |            |           |
| <div>Health Utilization</div>                                                                                                    | <div>Health Utilization Management</div> |                           |             |                  |                 |          |           |                                             |            |            |           |
| <div>12/01/2026</div>                                                                                                    | <div>12/81/2026</div>                    |                           |             |                  |                 |          |           |                                             |            |            |           |
|                                                                                                    |                                          |                           |             |                  |                 |          |           |                                             |            |            |           |
|                                                                                                    |                                          |                           |             |                  | Copy to C       | lipboard |           |                                             |            |            |           |
|                                                                                                    |                                          |                           |             |                  |                 |          |           |                                             |            |            |           |

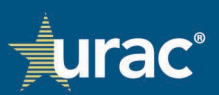

#### Seals

URAC-accredited or certified organizations should display a valid, dated URAC Accreditation or Certification Seal applicable to your program status on your company website. The seal contains a hyperlink to your listing on the URAC Directory of Accredited Organizations or the URAC Directory of Certified Organizations web page as appropriate. With a "click-to-verify" Accreditation or Certification Seal, you ensure that anyone visiting your website can easily recognize and verify your status.

| Embed Certification Seal HTML                                                                                                    |                   |
|----------------------------------------------------------------------------------------------------|-------------------|
| <div> <a href="https://urac.fabricuat.armaturecorp.net/directory/#/accreditation/HUM010001/info"> <img src="https://www.urac.org/wp-content/uploads/2023/01/Accredited001.png" width="150px"/> </a> <div>Health Utilization Management</div></div> |                   |
| <div>12/01/2026</div><br>                                                                                                    | Copy to Clipboard |

Located on the Certification Record, AccreditNet 3.0 provides a more versatile format for seal generation. The HTML code provided includes the URAC seal image, the program for which you have been accredited/certified, the expiration date of the accreditation/certification and an embedded link back to your organization's directory information. *Copy the code provided to Notepad and save it as an HTML file. Provide the file to your website administrator for incorporation on your website.* 

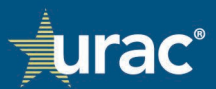

# Notice of Change (NOC)

To start an NOC:

- Select the type of NOC that you wish to submit from the drop-down menu in the "**Notice of Change**" section on your Dashboard/Home screen.

| Notice of Change                                                       |   | /          |
|------------------------------------------------------------------------|---|------------|
| Please select the notice of change you would like to submit            | ~ | Submit     |
| NOC: Change in "Doing Business As" or Trade Name<br>Created 03/13/2024 |   | Processing |
| NOC: Change in Corporate Name<br>Created 04/12/2023                    |   | Processing |
|                                                                        |   |            |

- Click on the "Submit" button.

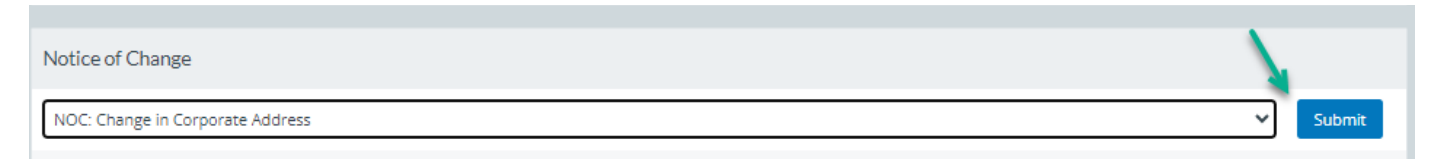

- After selecting the "Submit" button:
  - 1. The form that generates outlines the information that needs to be collected in order to process the NOC.
  - 2. Depending upon the type of NOC, you may be asked to provide the impacted Application Number.
  - 3. Once the information is entered, you can choose to "**Save**", "**Submit**" or "**Abandon**" this form.

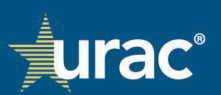

| Edit Form                                                                     |                    | $\otimes$                       |
|-------------------------------------------------------------------------------|--------------------|---------------------------------|
| NOC: Change in Corporate Address                                              |                    |                                 |
| Previous Corporate Address                                                    |                    |                                 |
| Main Address Line 1:                                                          |                    |                                 |
|                                                                               |                    | B                               |
| Address Line 2:                                                               |                    |                                 |
|                                                                               | 1999               | 71- Code:                       |
| City.                                                                         | State:             | Zip Code:                       |
| B                                                                             | Select an option Y | 131                             |
| Address Line 2:                                                               | State:             | Zip Code:                       |
| D.                                                                            | Select an option 🗸 | lb.                             |
| Is this address included as a site under the scope of accred Select an option | itation(s)?        | ~                               |
|                                                                               |                    |                                 |
|                                                                               |                    |                                 |
|                                                                               |                    |                                 |
|                                                                               |                    | Submit Save for later   Abandon |

# Once "Submit" is selected, the NOC instrument will be available to URAC staff for processing.

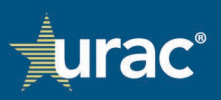

**Important!** If you do not have access to the information required to complete the form, you can select "**Save**", however the NOC will not be available for URAC staff to process until the information is add and the form is submitted. NOCs that have yet to be submitted are still listed as "In Progress", but will display with a Progress of "0%" in the **Processes** tab.

| Home Profile Contacts Structure Applications Certifications Processes Instruments Documents Issuer Information |                                                         | ۲          |
|----------------------------------------------------------------------------------------------------|---------------------------------------------------------|------------|
| URAC Training Org (2021-ORG-00755)                                                                             |                                                         |            |
| Search Q. (7 × A2 ×                                                                                            |                                                         |            |
| Process Info                                                                                                   | Next Action D                                           | e Progress |
| Accreditation                                                                                                  | Application Open for Submission Nov 11th<br>In Progress | 17%        |
| Accreditation                                                                                                  | Nov 11th                                                | 25%        |
| NOC. Change In 'Doing Business At' or Trade Name                                                               | Form Completion Apr 13th<br>In Progress                 | 0%         |
| Accreditation                                                                                                  | Application Open for Submission Dec Str<br>In Progress  | 17%        |
| NOC: Change in Corporate Address                                                                               | Complete Form Apr 2 arr                                 | 0%         |
| NOC: Change in Corporate Name                                                                                  | Apr 13t                                                 | 11%        |

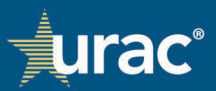

## Important Contact Information

Support https://www.urac.org/contact/

#### AccreditNet Helpdesk

The helpdesk is available Monday through Friday from 8 a.m. to 5 p.m. Eastern Time. To request assistance:

Phone: (202) 216-9010 (option 6)

Email: <u>accreditnet@urac.org</u>

Client Services Inquiries Phone: (202) 326-3942

Email: <u>clientrelations@urac.org</u>

Accreditation Seal Use Approval, Press Release Approval and All Marketing-Related Inquiries Phone: (202) 326-3968

Email: <u>marketing@urac.org</u>

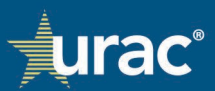